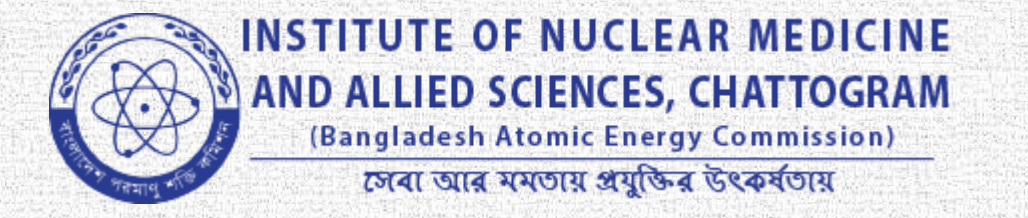

## online registration process

## অনলাইন নিবন্ধকরণ প্রক্রিয়া

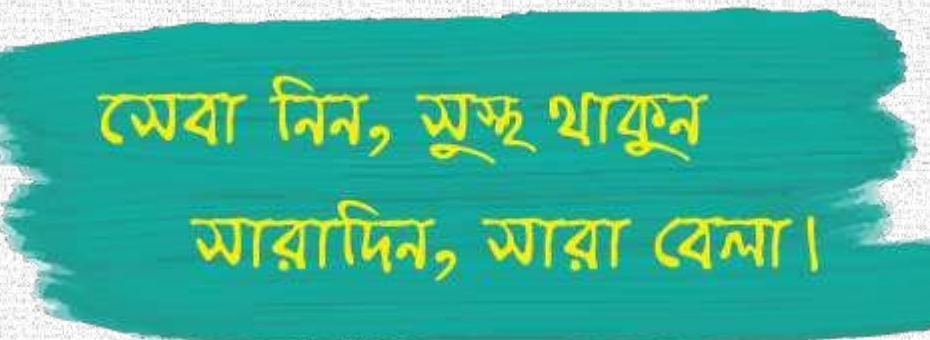

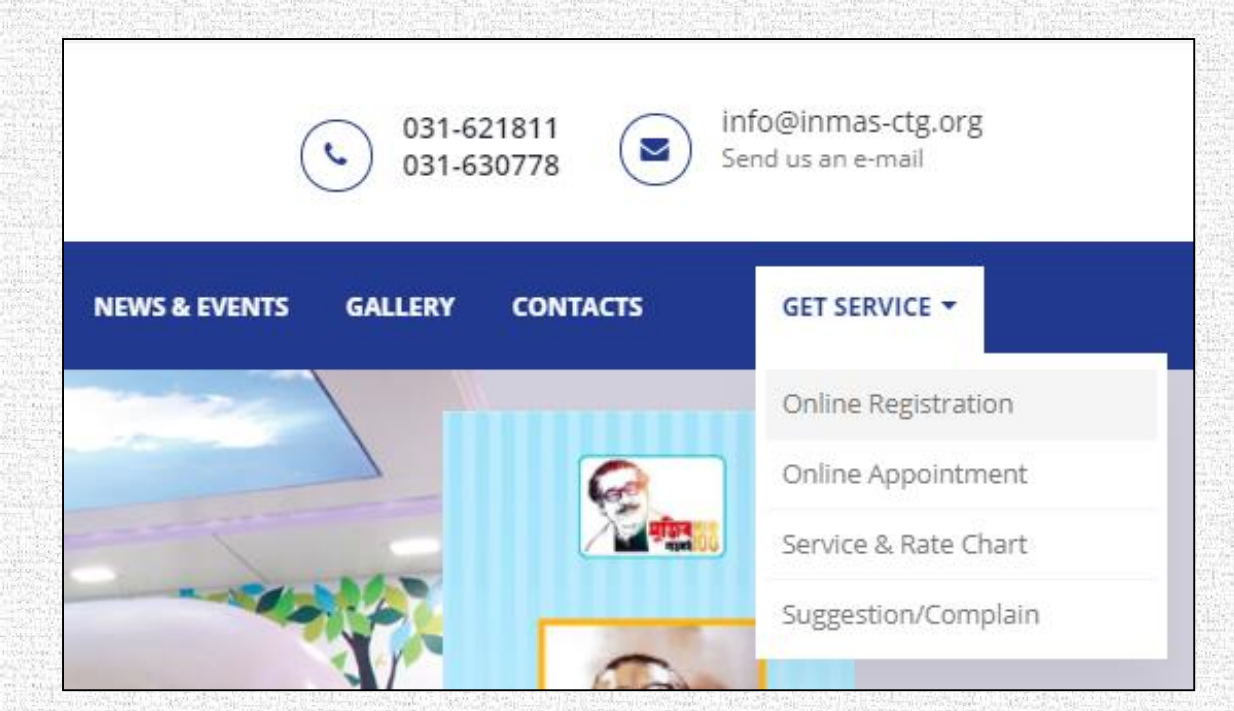

 For online Registration at first you have to select Get Service to Online registration.
 অনলাইনে রেজিস্ট্রেশন করার জন্য Get Service থেকে Online registration এ ক্লিক করুন।.

| ME | ABOUT INMAS - | SERVICES DEPT | CITIZEN CHARTER - | ONLINE SERVICES -  | TRAINING         | NEWS & EVENTS | GALLERY  | CONTACTS                 |  |
|----|---------------|---------------|-------------------|--------------------|------------------|---------------|----------|--------------------------|--|
|    |               |               | Ме                | mber Regi          | stratio          | n             |          |                          |  |
|    |               |               |                   | (You must fill the | e red star marke | ed field)     |          |                          |  |
|    | 1             | 4             |                   | Patient Name *     |                  |               |          |                          |  |
|    | Stat          | V             |                   |                    |                  |               |          |                          |  |
|    |               |               |                   | Mobile *           |                  | Email         |          |                          |  |
|    |               |               | 242               | 01xxxxxxxxxx       |                  |               |          |                          |  |
|    |               | 10            | (A)               | Gender *           |                  | Birth Date *  |          |                          |  |
|    |               |               |                   | Select             | ~                | dd-mm-yyy     | у        |                          |  |
|    | ALC: NO       |               |                   | Address Details    |                  |               |          |                          |  |
|    |               |               |                   |                    |                  |               |          |                          |  |
|    |               |               |                   | District *         |                  | NID/Birth Cer | tificate |                          |  |
|    |               |               |                   | Dhaka              | ~                | Selŧ 🗸        |          |                          |  |
|    |               |               |                   | Password *         |                  | Confirm Pass  | word *   | ini<br>Di ni<br>Ti Acces |  |
|    |               |               |                   |                    |                  |               |          |                          |  |
|    |               |               |                   |                    |                  |               |          |                          |  |
|    |               |               |                   | Sign op            |                  |               |          | 12.2                     |  |

The page displayed on the screen will open. Firstly, you have to registered yourself through this "Online Registration Form" with required information. Click on the Sign up button.
 উপরের ছবিটি ক্রিনে প্রদর্শিত হবে। প্রথমত, উপরোক্ত "অনলাইন রেজিস্ট্রেশন ফরম' টি যথাযথভাবে পূরণ করে Sign up বাটনে ক্লিক করুন।

| Ordit with decision stilling young and<br>with striked personal sector constructions<br>invaluants of which are a which we have a sector of the sector of the<br>invaluant of which are a sector of the sector of the sector |                                           | ( 031.4221711 ( ) =         | nauchistagongsaangigmail.com sa<br>ului anamal |
|----------------------------------------------------------------------------------------------------|-------------------------------------------|-----------------------------|------------------------------------------------|
| HOME ABOUT BRIMA - SUBACES DEPT CITIZEN CO                                                                                                    | ARTER - CHILINE SERVICES - TR             | AMANG MENSIS DARATS GALLERY |                                                |
| Your PatientiDian                                                                                                    |                                           |                             |                                                |
| Use your Patientiti et mobile number and your gree pasion<br>Login                                                                                                    | rð for lager ærð blok apportrireri.       |                             |                                                |
| Location Working H                                                                                                    | n for lage and block appointment.<br>DURS | Contacts Number             | Social Media                                   |

A new page will open showed in the screen.
 You will receive confirmation SMS and mail with a member ID.
 উপরের ছবিটি স্ক্রিনে প্রদর্শিত হবে।
 সদস্য আইডি সহ নিশ্চিতকরণ এসএমএস এবং ই-মেল দ্বারা আপনাকে অবহিত করা হবে।

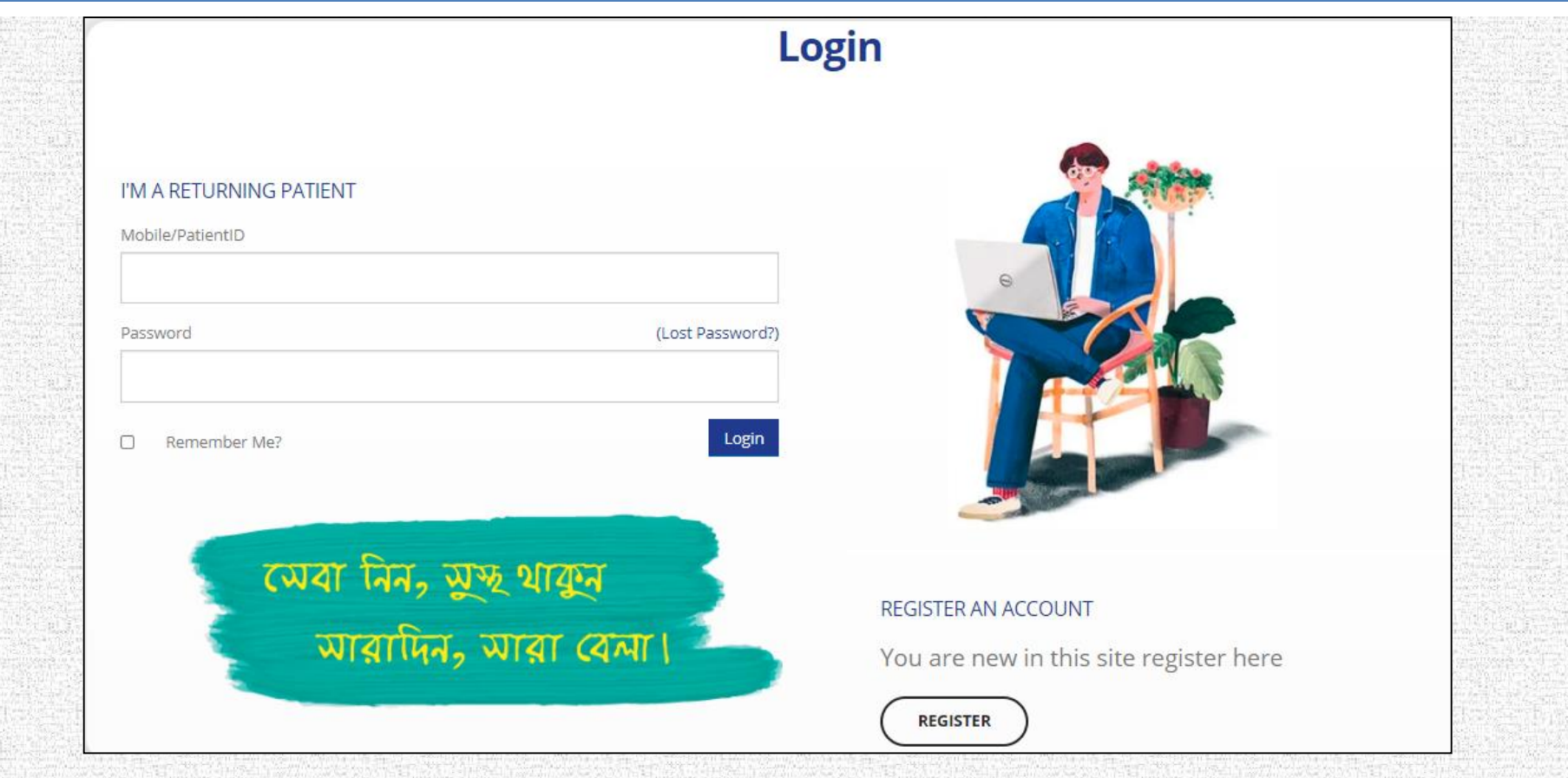

After that, you can log in to your member's panel by clicking login (marked in red) and get an appointment from the "New Appointments" form.

Login এ ক্লিক করে আপনার সদস্য প্যানেলে লগ ইন করতে পারেন (লাল রঙে চিহ্নিত) এবং "নতুন অ্যাপয়েন্টমেন্ট" ফর্মটি থেকে অ্যাপয়েন্টমেন্ট নিতে পারবেন।

| INSTITUTE OF I<br>AND ALLIED SCII<br>(Bangladesh Aton<br>দেবা আরু মামতা | NUCLEAR MEDICINE<br>ENCES, CHATTOGRAM<br>nic Energy Commission)<br>ায় স্থ্যুক্তির উৎবর্ষগ্রায় |                   |                |              |               | 031-62  | 21811<br>30778 💌 | info@inmas-ctg.orį<br>Send us an e-mail | B |
|-------------------------------------------------------------------------|-------------------------------------------------------------------------------------------------|-------------------|----------------|--------------|---------------|---------|------------------|-----------------------------------------|---|
| HOME ABOUT INMAS -                                                      | SERVICES DEPT                                                                                   | CITIZEN CHARTER - | ONLINE SERVICE | S TRAINING   | NEWS & EVENTS | GALLERY | CONTACTS         | GET SERVICE                             |   |
| Nithy<br>Reg. ID:                                                       |                                                                                                 |                   |                |              |               |         |                  |                                         |   |
| Account information                                                     | Patient Info                                                                                    |                   | Арро           | intment Info | )             |         |                  |                                         |   |
| > New Appoinment                                                        | patient ID:                                                                                     |                   | Date           | Service Name | AppointmentNo | Status  | Appointment      | Date Invoice                            |   |
| Appointment History                                                     | Patient Name:                                                                                   | Nithy             |                |              |               |         |                  |                                         |   |
| Change Password                                                         | Mobile NO:                                                                                      |                   |                |              |               |         |                  |                                         |   |
|                                                                         | Birth Date:                                                                                     | 10-12-2019        |                |              |               |         |                  |                                         |   |
|                                                                         | C UPDATE INFO ?                                                                                 |                   |                |              |               |         |                  |                                         |   |

The page displayed on the screen will open.
উপরের ছবিটি স্ক্রিনে প্রদর্শিত হবে।

New appointments can be made by clicking the New Appointment button.

New Appointment বাটনটি ক্লিক করে নতুন অ্যাপয়েন্টমেন্ট নেয়া যাবে।

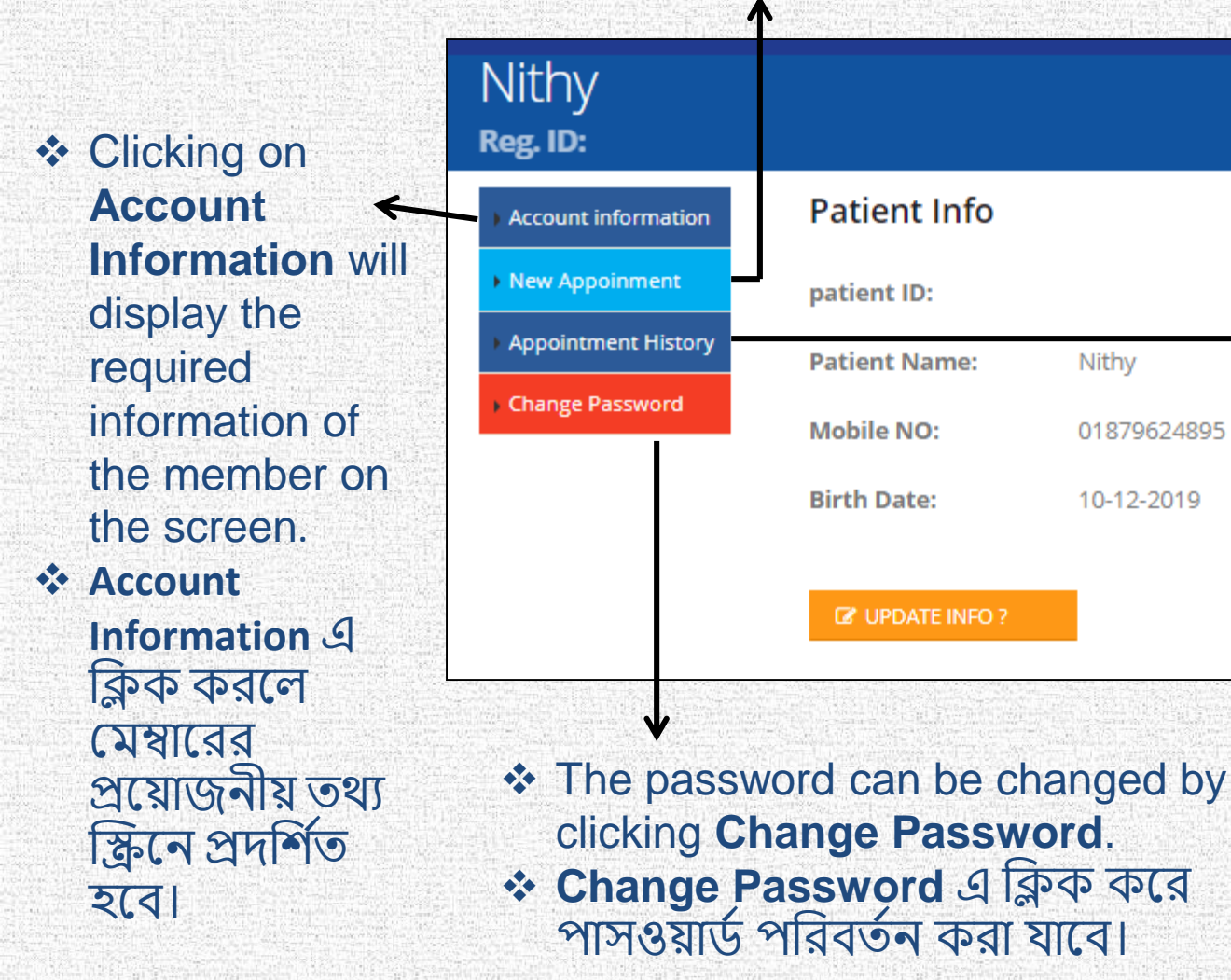

Click on Appointment History to view all previous appointment information. Appintment History () ক্লিক করে পর্ববর্তী সকল অ্যাপয়েন্টমে ন্টের তথ্য দেখা যাবে।

| (Bangladesh Atomic<br>সেবা আর মামতায়   | ICES, CHATTOGRAM<br>Energy Commission)<br>হিমুন্ডির উৎকর্ষতায়                                                                       |                                                                         |                                                                                            |                     | 031-621811<br>031-630778        | 3 Send   | winmas-ctg.org<br>Ius an e-mail |         |
|-----------------------------------------|----------------------------------------------------------------------------------------------------|-------------------------------------------------------------------------|--------------------------------------------------------------------------------------------|---------------------|---------------------------------|----------|---------------------------------|---------|
| HOME ABOUT INMAS -                      | SERVICES DEPT CITIZEN CHARTER - C                                                                                                    | ONLINE SERVICES -                                                       | TRAINING                                                                                   | NEWS & E            | VENTS GALLERY COM               | NTACTS   | GET SERVICE                     |         |
| Nithy<br>Reg. ID:                       |                                                                                                    |                                                                         |                                                                                            |                     |                                 |          |                                 |         |
| Account information                     | Department                                                                                                    |                                                                         |                                                                                            |                     | Appointment Date                | Appointm | ient Type                       |         |
| New Appoinment                          | Select                                                                                                    |                                                                         |                                                                                            | ~                   | 26-10-2020                      |          |                                 |         |
|                                         |                                                                                                    |                                                                         |                                                                                            |                     |                                 |          |                                 |         |
| Appointment History                     | Show 10 🗸 entries                                                                                                    | Search:                                                                 |                                                                                            |                     | Service Name                    | Cost     | Delete                          | 1.25.27 |
| Appointment History     Change Password | Show 10 v entries                                                                                                    | Search:                                                                 | Cost 1                                                                                     | Select 1            | Service Name<br>Total           | Cost     | Delete                          |         |
| Appointment History                     | Show 10 v entries Service 1 Anomaly Scan                                                                                             | Search:<br>↑↓ Service<br>Type ↑↓<br>Appoinment                          | <b>Cost</b> 1↓ 9                                                                           | Select î↓           | Service Name<br>Total<br>SUBMIT | Cost     | Delete                          |         |
| Appointment History                     | Show     10     entries       Service     1       Anomaly Scan       Anti tg Antibody (Tg Ab)                                        | Search:<br>Service<br>Type 11<br>Appoinment<br>Appoinment               | Cost 1↓         5           800         400                                                | Select 14           | Service Name<br>Total<br>SUBMIT | Cost     | Delete                          |         |
| Appointment History                     | Show     10     entries       Service     1       Anomaly Scan       Anti tg Antibody (Tg Ab)       BMD (Bone Mineral Density) study | Search:<br>Service<br>Type 10<br>Appoinment<br>Appoinment<br>Appoinment | Cost 11         5           800         1           400         1           2000         1 | Select 11<br>+<br>+ | Service Name<br>Total           | Cost     | Delete                          |         |

Besides that, by selecting the "Get Appointment" button (right side of the required services), you can get your appointment.

Your appointment details also will be notified by SMS and e-mail.

 "Get Appointment " বাটনটি ক্লিক করে (required services এর ডান দিকে) আপনি নিজের অ্যাপয়েন্টমেন্ট পেতে পারেন।

আপনার অ্যাপয়েন্টমেন্টের বিবরণগুলি এসএমএস এবং ই-মেল দ্বারাও আপনাকে অবহিত করা হবে।